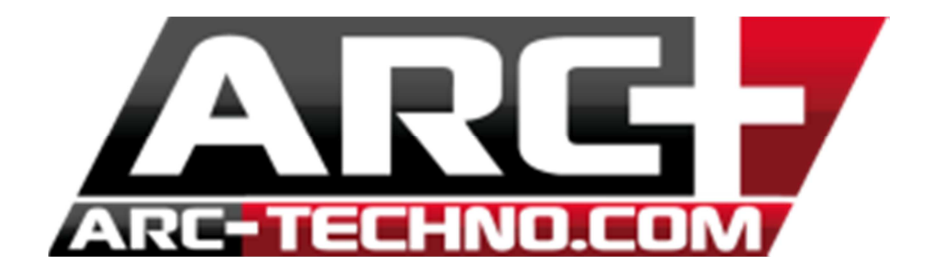

## FAQ 39: Comment convertir les couleurs et le format d'un projet créé avec une version antérieure à ARC+ 2011

Faire un répertoire de backup des projets que vous allez convertir.

Dans ARC+, aller dans Fichier >> Gestion des Couleurs et du format >> Convertir le fichiers externes de 15 en 255 couleurs et le format.

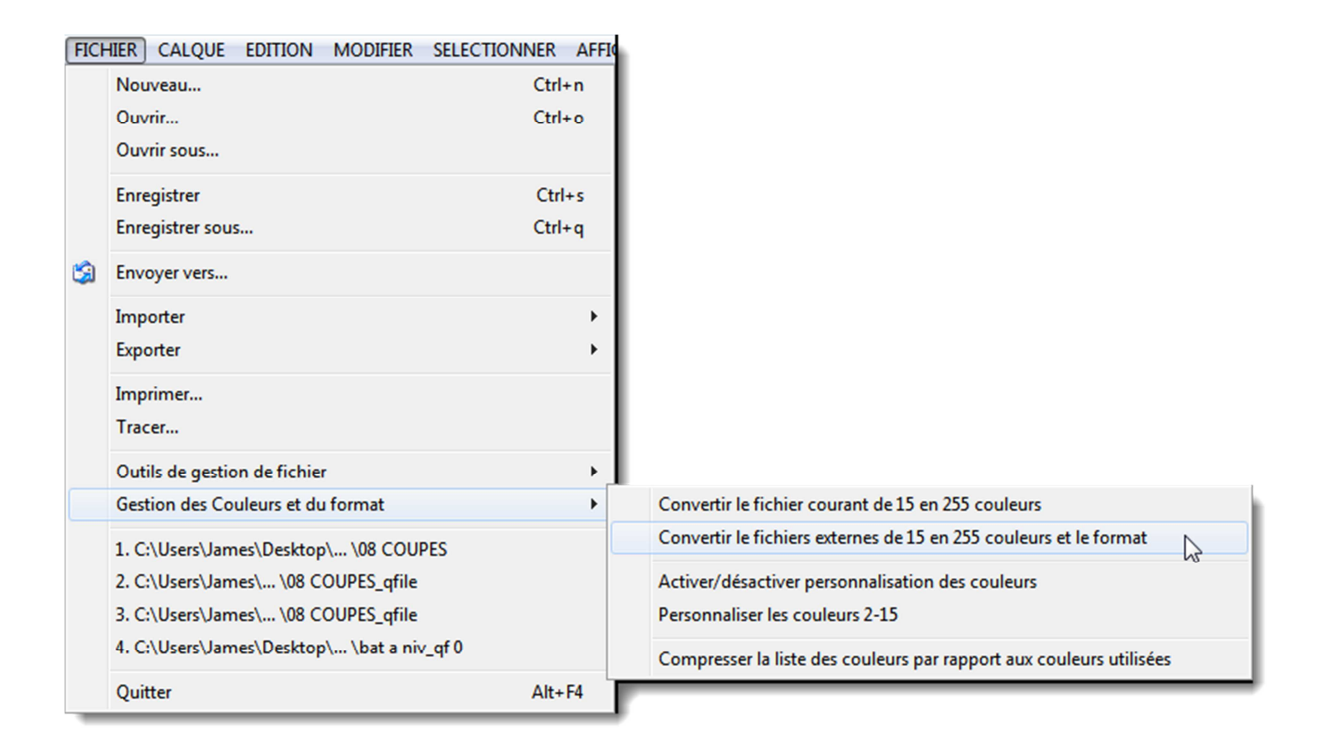

3. Ensuite, ajouter le dossier contenant les fichiers du projet à convertir et choisir les options nécessaires.

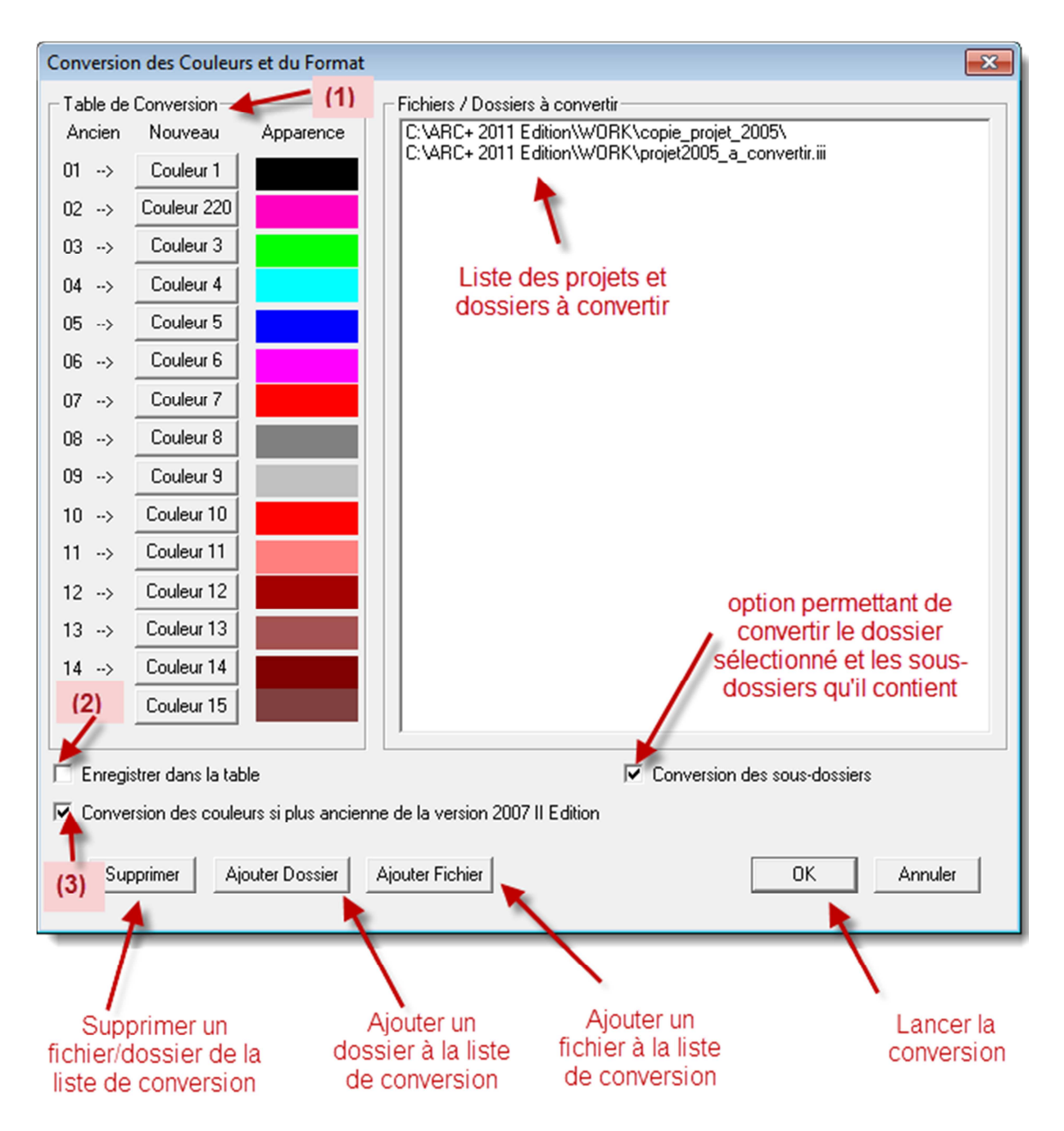

(1) La table de conversion vous permet d'attribuer des couleurs de votre choix parmi les 255 existantes aux 15 couleurs disponibles dans les versions précédentes.

(2) Cette option permet d'enregistrer la nouvelle table des couleurs dans le système.

(3) Cette option permet d'effectuer la conversion des couleurs pour les versions antérieures à 2007 2ème Edition.

- 4. Valider avec « Ok », et alors le dossier est converti
- 5. Vérifier qu'il n'y ait aucun problème en ouvrant les fichiers convertis.